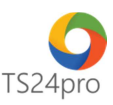

## Pay24™

## Hướng dẫn lập giấy nộp NSNN qua Ngân hàng.

Để thực hiện lập giấy nộp NSNN qua Ngân hàng, trong ứng dụng Pay24™ người dùng thực hiện như sau:

Bước 1: Trên thanh tiêu đề nhấn chọn vào mục "Nộp NSNN qua ngân hàng" > "Giấy nộp NSNN qua NH".

| <b>200</b>  |                  |                         |                        | Pa                         | uy24™ - Nộp thuế & UNC điện tử |
|-------------|------------------|-------------------------|------------------------|----------------------------|--------------------------------|
| Pay24™      | TT chung N       | ộp thuế điện tử qua TCT | Nộp NSNN qua ngân hàng | Ủy nhiệm chi qua ngân hàng | Hỗ trợ                         |
| Giấy nôp    | Danh sách giấy   | Lich sử giao dịch       |                        |                            |                                |
| NSNN qua NH | nộp NSNN qua NH  | I nộp NSNN qua NH       |                        |                            |                                |
|             | Nộp NSNN qua ngâ | n hàng                  |                        |                            |                                |

**Bước 2:** Chọn tháng cần lập giấy nộp NSNN qua NH > Nhấn vào "**Thêm (F1)**" để tạo ra lần nhập liệu.

|                       | 1                                                                                                    |          |
|-----------------------|----------------------------------------------------------------------------------------------------|----------|
| Danh sách<br>Tháng 1  | Nộp thay                                                                                                |          |
| Tháng 2               | Thông tin người nộp thuế                                                                                |          |
| Tháng 3               | Người nộp thuế (*): Công Ty Cố Phần ABC Mã số thuế (*): 0309478                                         | 306777   |
| ⊿ ✓ Tháng 4           | Tính, TP (*):   Thành phố H   V   Quận / Huyện (*):   Quận 10   V   Phường / Xã (*):   Phường / Xã (*): | 01       |
| Tháng 5               | Địa chi (*): HCM                                                                                        |          |
| Tháng 7               | Thông tin người nộp thay                                                                                |          |
| Tháng 8               | Người nộp thay: Mã số thuế:                                                                             |          |
| Tháng 9               | Tinh, TP: [Chọn Tinh, TP] V Quận/Huyện: [Chọn Quận/ V                                                   |          |
| Thing 10              | – Cơ quan quản lý thu –                                                                                 |          |
| Tháng 12              | Cơ quan thu: 🔘 Thuế nội địa 🔘 Hải quan                                                                  |          |
|                       | Tờ khai HQ số (1): V Ngày: Loại hình XNK (1):                                                           |          |
|                       | Thông tin ngân bàng chuyển khoản cho KBNN                                                               |          |
|                       |                                                                                                    |          |
|                       |                                                                                                    |          |
|                       | TaxOnline HTKK - Thư mục lấy dữ liệu HTKK                                                               |          |
|                       | STT Nội dung các khoản nộp NS                                                                           | Mã Ngành |
|                       | (1) (2)                                                                                                 |          |
|                       | 1                                                                                                    |          |
|                       |                                                                                                    |          |
|                       |                                                                                                    |          |
|                       |                                                                                                    |          |
|                       |                                                                                                    |          |
|                       |                                                                                                    |          |
| Thêm (F1) Xóa (F4)    | Tagast Thêm dàng XT E111 Vás dàng                                                                       |          |
| Sao chép dữ liệu (F2) | Quy tắc nhập kỳ thuế: MM/yyyy                                                                           |          |

**Bước 3:** Đơn vị cần đăng ký dịch vụ Internet Banking tại ngân hàng để thực hiện chung với chức năng lập giấy nộp NSNN. Giấy nộp NSNN hỗ trợ nộp tiền thuế nội địa và Hải quan.

Tại giao diện "**Giấy nộp NSNN qua ngân hàng**", kiểm tra thông tin người nộp thuế **(1)** > Đơn vị chọn đúng cơ quan thu khi thực hiện nhập liệu (Đơn vị là công ty Xuất khẩu thì chọn cơ quan thu là Hải quan để lập giấy nộp tiền), tùy chọn cơ quan thu Hải quan trực tiếp của đơn vị,

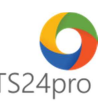

nhập số tờ khai Hải quan, ngày lập và loại hình khai báo Hải quan **(2)**> Tùy chọn thông tin ngân hàng và tài khoản thực hiện chuyển khoản **(3).** 

| 🗌 Nộp thay          |                                                                                        | 🗌 Tiền mặt <table-cell> Chuyến khoản</table-cell> |  |  |  |  |  |  |
|---------------------|----------------------------------------------------------------------------------------|---------------------------------------------------|--|--|--|--|--|--|
| Thông tin người nộp | thuế                                                                                   |                                                   |  |  |  |  |  |  |
| Người nộp thuế (*): | Công Ty Cổ Phần ABC Mã số thuế (*): 0309478306777                                      | 0                                                 |  |  |  |  |  |  |
| Tinh, TP (*):       | Thành phố H Y Quận / Huyện (*): Quận 10 Y Phường/ Xã (*): Phường 01                    | ·                                                 |  |  |  |  |  |  |
| Địa chi (*):        | нсм                                                                                    |                                                   |  |  |  |  |  |  |
| Thông tin người nộp | thay                                                                                   |                                                   |  |  |  |  |  |  |
| Người nộp thay:     | Mã số thuế:                                                                            |                                                   |  |  |  |  |  |  |
| Tinh, TP:           | [Chọn Tính, TP] V Quận/Huyện: [Chọn Quận/ V Địa chi:                                   |                                                   |  |  |  |  |  |  |
| Cơ quan quản lý thu |                                                                                        |                                                   |  |  |  |  |  |  |
| Cơ quan thu:        | ◯ Thuế nội địa                                                                         | ×                                                 |  |  |  |  |  |  |
| Tờ khai HQ số (1):  | XNK0120335 V Ngày: 12/05/2016 Loại hình XNK (1): KD                                    |                                                   |  |  |  |  |  |  |
| Thông tin ngân hàng | ) chuyến khoản cho KBNN                                                                |                                                   |  |  |  |  |  |  |
| Đề nghị NH (KBNN):  | Ngân hàng TMCP Sài gòn Thương Tín 🗸 Tài khoản (*): 012345656887                        | 3                                                 |  |  |  |  |  |  |
| Nơi phát sinh khoản | thu: Thành phố Hồ Chí Minh                                                             | ×                                                 |  |  |  |  |  |  |
| hoặc thu tiền mặt:  | hoặc thu tiên mặt: 🐵 Nặp vào NSNN 🔿 TK tạm thu (1) 🔿 TK thu hõi quỹ hoàn thuế GTGT (2) |                                                   |  |  |  |  |  |  |
| Kho bạc:            | VP KBNN Hồ Chí Minh V Tính, TP: Thành phố Hồ Chí Mi                                    | ih 🗸 🗸                                            |  |  |  |  |  |  |
| Mở tại NHTM ủy nhiệ | m thu Ngân hàng TMCP Sải gòn Thương Tín 🛛 🗸 Loại thuế: Thuế Hải Quan                   | v                                                 |  |  |  |  |  |  |
| Trường hợp nộp the  | y kết luận của CQ có thấm quyền (3):                                                   |                                                   |  |  |  |  |  |  |
|                     | ● Không có                                                                             | ic .                                              |  |  |  |  |  |  |
|                     |                                                                                        |                                                   |  |  |  |  |  |  |

**Bước 4:** Ứng dụng **Pay24**<sup>™</sup> hỗ trợ tự động lấy thông tin số tiền nộp vào giấy nộp tiền từ ứng dụng **iHaiQuan**<sup>™</sup> > Phần thông tin "**Nội dung các khoản nộp NS**" thì thực hiện chọn theo danh sách loại thuế cần nộp.

| NH nộp   | ×      |                                                              |      |          |   |          |            |         |              |         |
|----------|--------|--------------------------------------------------------------|------|----------|---|----------|------------|---------|--------------|---------|
| gân hàng |        |                                                              | Tim  |          |   |          |            |         |              |         |
| l qua    |        | Tên                                                          | Mã   |          | ^ |          |            |         |              |         |
| •        |        | Phí sát hạch đủ ĐK cấp văn bằng, chứng chi, G.phép hành nghề | 2502 |          |   |          |            |         |              |         |
| Nộp      |        | Thu tiên thuê mặt đất                                        | 3601 |          |   |          |            |         |              |         |
| Thông    |        | Thu tiền thuê mặt nước                                       | 3602 |          |   |          |            |         |              |         |
| Người n  |        | Thu tiền thuê mặt đất, mặt nước từ các HĐ thăm dò,KT đầu khí | 3603 |          |   | 306777   |            |         |              |         |
| Tiph T   |        | Khác                                                         | 3649 |          |   | 1        |            |         |              |         |
| 1001, 11 |        | Thu từ tài sản Nhà nước giao cho DN và các tổ chức kinh tế   | 0000 |          |   | 51       |            |         |              |         |
| Địa chi  |        | Thu nợ tiên sử dụng vốn ngân sách nhà nước                   | 3651 |          |   |          |            |         |              |         |
| Thông    |        | Thu nợ tiền khấu hao cơ bản nhà thuộc sở hữu nhà nước        | 3652 |          |   |          |            |         |              |         |
| Người n  |        | Thu nợ tiên thu hồi vốn của các DN Nhà nước và các tc ktế NN | 3653 |          |   |          |            |         |              |         |
| Tiph T   |        | Thu thanh lý TSCĐ của các DN Nhà nước và các t/c kt nhà nước | 3654 |          |   |          |            |         |              |         |
| 1001, 17 |        | Khác                                                         | 3699 |          |   |          |            |         |              |         |
| Cơ qua   |        | Thu chênh lệch giá hàng xuất khẩu, nhập khẩu và phụ thu      | 0000 |          |   |          |            |         |              |         |
| Cơ quai  |        | Thu chênh lệch giá hàng xuất khẩu, nhập khẩu                 | 3701 |          |   |          |            |         |              |         |
|          |        | Phụ thu về giá lắp đặt điện thoại                            | 3702 |          |   |          |            |         |              |         |
| ) iHai   | •      | Phụ thu về giá bán điện                                      | 3703 |          |   |          |            |         |              |         |
|          |        | Phụ thu về giá bán nước                                      | 3704 |          | ~ | M2 Nažak | Mã Churren | 1       | which all of | 0710-   |
| 311      | _      |                                                              |      | _        |   | ma Ngann | Maichuong  | LOại Kỹ | ky tinn thuế | So tien |
| (1)      |        |                                                              |      | Nhập lại |   | (3)      | (4)        | (5)     | (6)          | (7)     |
| 1 T      | hu tiế | ên thuê mặt nước                                             |      |          | ~ |          |            |         |              |         |

Kiểm tra nhập thông tin vào các cột nội dung liên quan như mã ngành, mã chương, loại kỳ, kỳ tính thuế, số tiền. Trường hợp tùy chọn lấy dữ liệu tư ứng dụng **iHaiQuan**™ khi chọn loại thuế thì số liệu sẽ tự cập nhật vào các cột nội dung, có thể tùy chỉnh lại nội dung đã nhập liệu.

| Cơ quan quản lý thu     |                                                 |                        |                   |           |         |              |             | 🗌 Tiền mặt 🔽 Chuyển l |
|-------------------------|-------------------------------------------------|------------------------|-------------------|-----------|---------|--------------|-------------|-----------------------|
|                         |                                                 |                        |                   |           |         |              |             |                       |
| Cơ quan thu:            | Thuế nội địa                                    | nh phố Hồ Chí Minh     |                   |           |         |              |             |                       |
| Tờ khai HQ số (1):      | V Ngày:                                         | Loại hình XNK (1):     |                   |           |         |              |             |                       |
| Thông tin ngân hàng ch  | huyến khoản cho KBNN                            |                        |                   |           |         |              |             |                       |
| Đề nghị NH (KBNN): 🛚 🕅  | lgân hàng TMCP Sài gòn Thương Tín               | ✓ Tài khoản (*): 01234 | 15656887          |           |         |              |             |                       |
| Vơi phát sinh khoản thu | u:                                              |                        |                   |           |         |              |             |                       |
| noặc thu tiên mặt: 🔘    | 🖲 Nộp vào NSNN 🔿 TK tạm thu (1) 🔿 TK thu hồi qu | ıỹ hoàn thuế GTGT (2)  |                   |           |         |              |             |                       |
| Kho bạc: Vĩ             | IP KBNN Hồ Chí Minh                             | V Tinh, TP: Thành      | n phố Hồ Chí Minh |           |         |              |             | 1                     |
| Mở tại NHTM ủy nhiệm f  | thu Ngân hàng TMCP Sài gòn Thương Tín           | ✓ Loại thuế: Thuế      | Nội Địa           |           |         |              |             |                       |
| TaxOnline OHTK          | K - Thư mục lấy dữ liệu HTKK                    |                        |                   | ••        |         |              |             |                       |
| STT                     | Nội dung các khoản nộp NS                       |                        | Mã Ngành          | Mã Chương | Loại kỳ | Kỳ tính thuế | Số tiên     | Ghi Chú               |
| (1)                     | (2)                                             |                        | (3)               | (4)       | (5)     | (6)          | (7)         | (8)                   |
| 1 Thu tiên thuê m       | nặt nước                                        |                        | 3602              | 557       | Quý     | 01/2016      | 100.000.000 | Q1/2016               |

**Bước 5:** Nhấn chọn "**Ghi (F5)**" để lưu lại thông tin đã nhập liệu > Nhấn "**Nộp hồ sơ**" để nộp tờ khai đến hệ thống ngân hàng, liên hệ đến ngân hàng để được hướng dẫn tiếp thủ tục chuyển khoản thanh toán số thuế phải nộp vào NSNN.